#### 5. 申込状況・受講履歴

#### 5-a. 申込済みの講座を確認する

|                | 1 受講履歴         |                                                      | <b>海い方を</b> 見る 、              | ]         |
|----------------|----------------|------------------------------------------------------|-------------------------------|-----------|
| ●-── 申込状況・受講履歴 |                |                                                      |                               |           |
|                | тор >          | 講座名 キーワードを入力                                         |                               |           |
| $\checkmark$   | ユーザー情報の確認・変更 > | 実施機関 キーワードを入力                                        |                               |           |
|                | お知らせ >         | 申込期間<br>(FROM) 日付を入力                                 | ~  日付を入力                      |           |
|                | 講座検索           | 甲込期間<br>(TO) 日付を入力                                   | 日付を入力                         |           |
|                | 受講履歴           | 当時<br>-<br>-<br>-<br>-<br>-<br>-<br>-<br>-<br>-<br>- | ш.                            |           |
|                | 受講にあたって        |                                                      |                               |           |
|                |                | 申込済みの講座                                              | これまで受護した講座                    |           |
|                |                |                                                      | 2 - 3 - 、                     |           |
|                |                | 講座名 実施機関                                             | 申込期間 (TO) 当選フラグ               |           |
|                |                |                                                      | 2020年6月14日 16 土地路             |           |
| -              |                |                                                      | 時09分                          |           |
|                |                | サンブル大学                                               | 2020年6月18日 16<br>時00分         |           |
|                |                |                                                      |                               |           |
|                | L.             |                                                      | ۱I                            |           |
| (1)            |                | には、これまで                                              | で申し込んだ講座がる                    | 」<br>≧て表示 |
|                | れます。           |                                                      |                               |           |
| 2              | 「申込期間(TO)」(    | よ「申込終了日」                                             | 」のことです。                       |           |
| 3              | 「当選フラグ」は       | 「未抽選」「当選                                             | 選」「落選」「中止」                    | の4種類      |
| 7              | です。抽選結果をこ      | ちらでご確認正                                              | 頁けます。                         |           |
| (4)            | 「講座名」の緑色の      | )文字をクリック                                             | フすると詳細をご確認                    | 別頂けます。    |
|                |                |                                                      |                               |           |
|                |                |                                                      |                               |           |
|                |                |                                                      |                               |           |
|                | 2 諾応詳細         |                                                      |                               | 7         |
|                | 8447至10十小山     | <                                                    | 覧へ戻る 使い方を見る >                 |           |
|                | тор            | 歴史 音楽 ジャズ マニュアル                                      |                               |           |
|                | ユーザー情報の確認・変更、  | サンプル講座10                                             |                               |           |
|                | お知らせ           | 2020/6/10 10:00~17:00                                |                               |           |
|                | 講座検索           | 歴史 盲楽 ジャズ マニュアル                                      |                               |           |
|                | 受講履歴 →         | 小谷生道活躍ネットワーム                                         | <b>申认接了日</b> 2020年6月14日 16時00 |           |

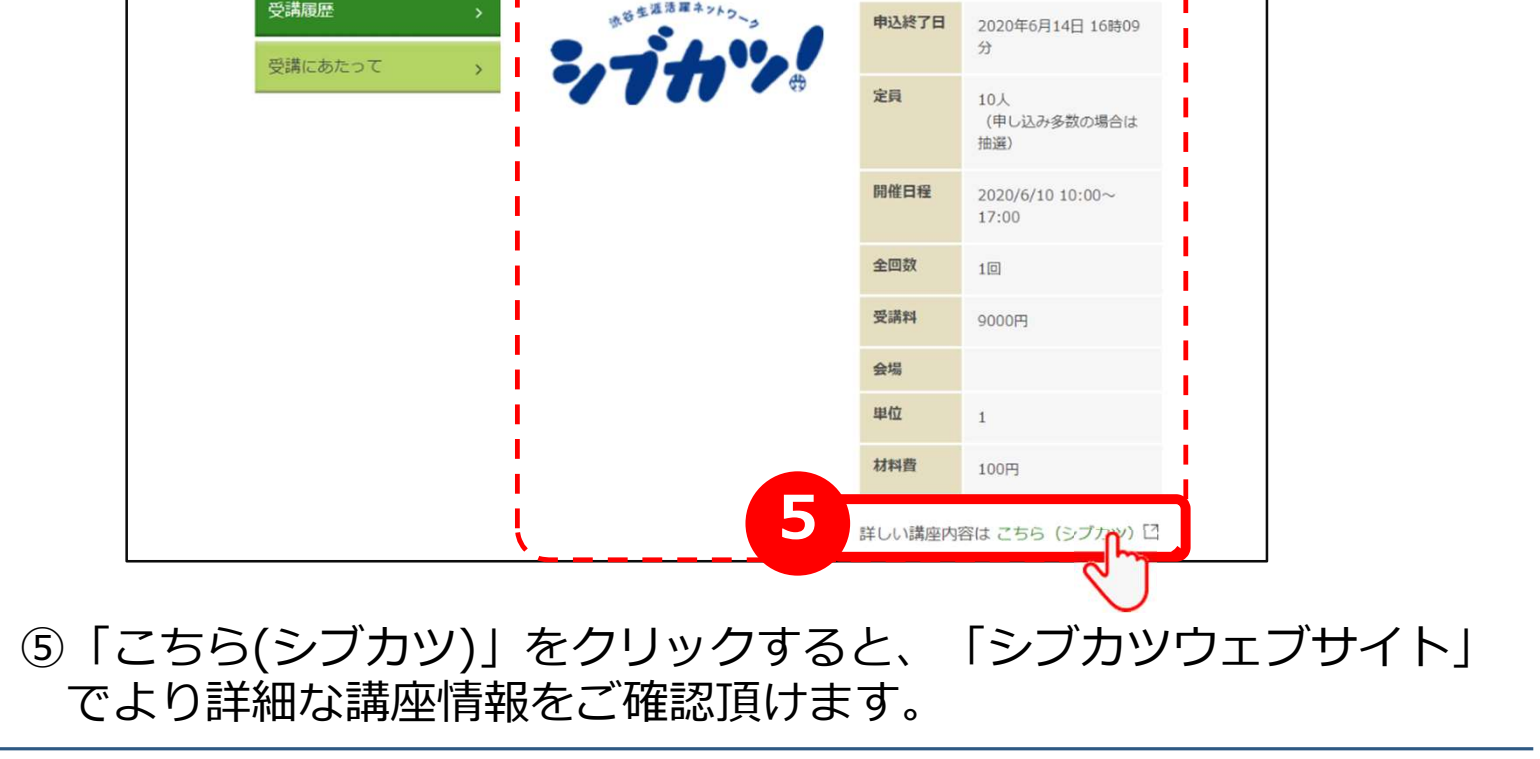

#### 5-b. 申込済みの講座をキャンセルする

|                    | 1                | 講座詳細                                                 |                                                                        | < 一覧へ房           | Ra                     | 使い方を見る                                                                                                    | •  |
|--------------------|------------------|------------------------------------------------------|------------------------------------------------------------------------|------------------|------------------------|----------------------------------------------------------------------------------------------------|----|
| 申込状況・受講履歴          |                  | TOP     >       ユーザー情報の確認・変更 >       お知らせ       講座検索 | 歴史<br>音楽<br>ジャズ<br>サンプル講座1(<br>2020/6/10 10:00~17:00<br>歴史 音楽 ジャズ マニュフ | マニュアル<br>)<br>フル |                        |                                                                                                    |    |
|                    |                  | 受講履歴                                                 | 改善生涯活躍ネットウ                                                             |                  | 申込終了日                  | 2020年6月14日 16時09<br>分                                                                                          | 1  |
|                    |                  |                                                      | 4777                                                                   | •                | 定員                     | 10人<br>(申し込み多数の場合は<br>抽選)                                                                                      |    |
|                    |                  |                                                      |                                                                        |                  | 開催日程                   | 2020/6/10 10:00~<br>17:00                                                                                      |    |
|                    |                  |                                                      |                                                                        |                  | 全回数                    | 10                                                                                                    |    |
|                    |                  |                                                      |                                                                        |                  | 受講料                    | 9000円                                                                                                    |    |
|                    |                  |                                                      |                                                                        |                  | 会場                     |                                                                                                    |    |
|                    |                  |                                                      |                                                                        |                  | 甲位                     | 1                                                                                                    |    |
|                    |                  |                                                      |                                                                        |                  | 初村日                    | 100円                                                                                                    |    |
| ①「申)<br>②「講<br>(申) | 込終了<br>座を1<br>込期 | 7日」前であれ<br>Fャンセルする<br>見を過ぎるとキ                        | は、講座を<br>う」ボタンを<br>マンセルて                                               | 2キャ)             | ノ<br>ンセノ<br>ックロ<br>くない | レ可能です<br>してくださ<br>つます)                                                                                         | ま。 |
|                    | 2                | お申し込みキャンセル                                           |                                                                        |                  | /                      | 使い方を見る                                                                                                    | >  |
|                    |                  | тор >                                                | お申し込みの                                                                 | 内容               |                        | and and a second second second second second second second second second second second second second second se |    |
|                    |                  | ユーザー情報の確認・変更 >                                       | 講座名                                                                    | サン               | ンプル講座10                |                                                                                                    |    |
|                    |                  | お知らせ >                                               | 学生番号                                                                   | 29               | 050015                 |                                                                                                    |    |
|                    |                  | 講座検索                                                 | 氏名                                                                     | 学生               | 生 太郎                   |                                                                                                    |    |
|                    |                  | 受講履歴 >                                               | 電話番号1                                                                  | 03               | -9999-9999             |                                                                                                    |    |
|                    |                  | 受講にあたって                                              | メールアドレス1                                                               | gal              | kuseitarou@            | test.test                                                                                                    |    |

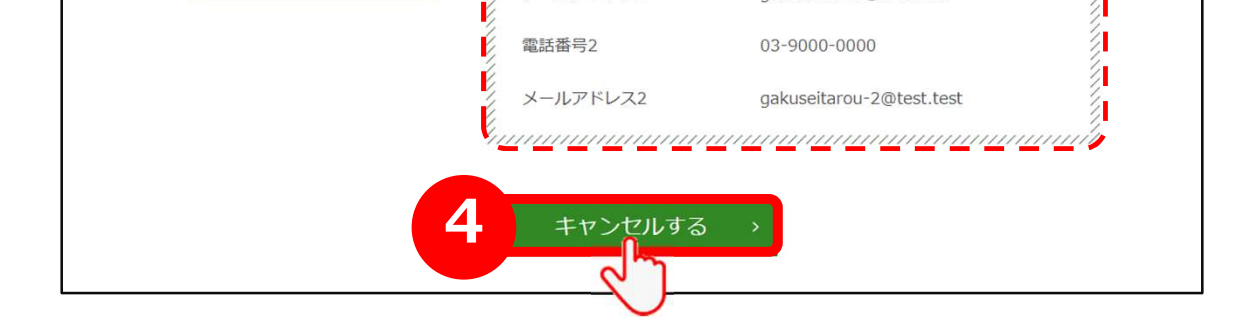

### ③申込時のご自身の情報が表示されますのでご確認ください。 ④お間違いなければ、「キャンセルする」ボタンをクリックしてください。 ※キャンセル完了メールはこちらに表示されているメールアドレス 宛に配信されます。

#### 5-b. 申込済みの講座をキャンセルする

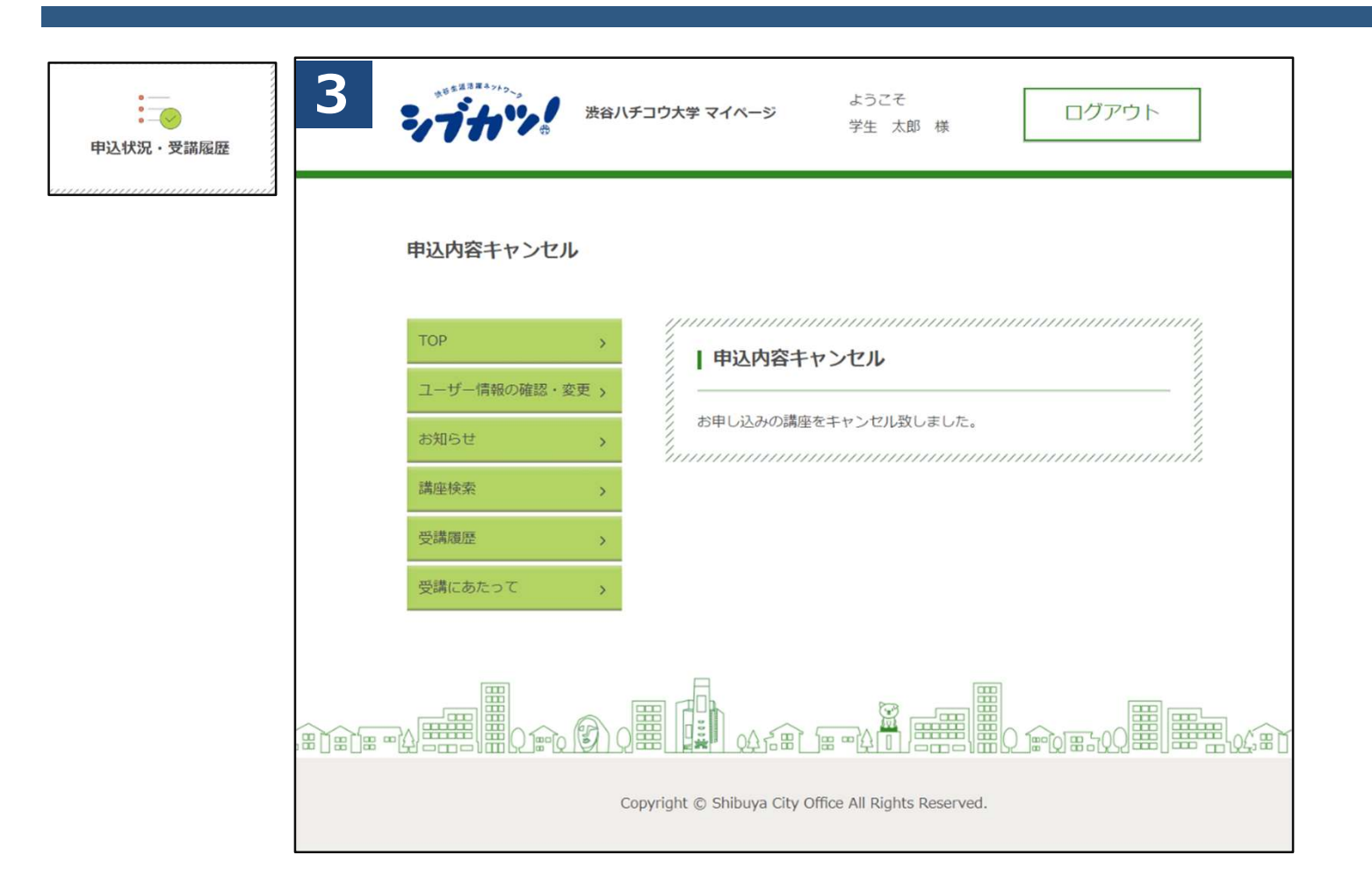

この画面でキャンセルが完了となります。

| 4 【渋谷ハチコウ大学】講座キャンセル完了のお知らせ                                                                                                    |
|----------------------------------------------------------------------------------------------------|
| (あなたのお名前)様                                                                                                    |
| 渋谷八チコウ大学事務局です。                                                                                                    |
| 「(お申込の講座名)」のキャンセルが完了いたしました。<br>今後とも渋谷ハチコウ大学をよろしくお願いいたします。                                                                             |
| ーーーーーーーーーーーーーーーー<br>渋谷八チコウ大学マイページログインURL<br>https://area18.smp.ne.jp/area/p/pcrj9ofogn3lctdmi8/HcQ_8d/login.html<br>ーーーーーーーーーーーーーーーーー |
| ※本メールは送信専用です。<br>ご返信いただいても、回答できかねますので、ご了承ください。<br>ーーーーーーーーーーーーーーーーーーーーーーーーー                                                           |
| 北公してつウナ党専務官                                                                                                    |

渋谷八チコウ大学事務局 (渋谷区役所 福祉部 生涯活躍推進課)

住所) 〒150-8510 渋谷区渋谷2-21-1 渋谷ヒカリエ8階 TEL) 03-6451-1418

#### こちらのメールは、キャンセル確認画面で表示された 「メールアドレス1」及び「メールアドレス2」の両方に配信されます。 (講座申込時点でご登録頂いていたメールアドレスです)

#### 5-c. 申込済みの講座を検索する

| 申込状況・受講履歴 | 1 | 受講履歴                                                                                                    |                                                                     |                                                |                                            | _       | 使し                  | )方を見る > |  |
|-----------|---|----------------------------------------------------------------------------------------------------|---------------------------------------------------------------------|------------------------------------------------|--------------------------------------------|---------|---------------------|---------|--|
| 5         |   | TOP       >         ユーザー情報の確認・変更 >       >         お知らせ       >         講座検索       >         受講履歴       >         受講にあたって       > | 講座名<br>実施機関<br>申込期間<br>(FROM)<br>申込期間<br>(TO)<br>当選・落選<br>フラグ<br>検索 | キーワー       キーワー       日付を入       日付を入       全て | ドを入力<br>ドを入力<br>カ<br>つ当選 □ 落選 □ 中止<br>表示する | ~ [     | □<br>日付を入力 □        |         |  |
|           |   |                                                                                                    | <b>4</b>                                                            | 国込済みの                                          | 講座                                         | сn      | まで受講した講座            |         |  |
|           |   |                                                                                                    | 講員                                                                  | 至名                                             | 実施機関                                       |         | 申込期間 (TO)           | 当選フラグ   |  |
|           |   |                                                                                                    | サンプル                                                                | 溝座10                                           | サンプル大学                                     | 2<br>Bi | 020年6月14日 16<br>約9分 | 未抽選     |  |

 ①申込済みの講座の中から特定の講座を検索したい場合、 こちらに情報を入力してください。
 「申込期間(FROM)」は申込開始日のことです。
 「申込期間(TO)」は申込終了日のことです。

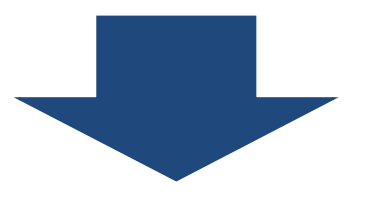

例えば、実施機関が「青山学院大学」で「当選」になった 講座を調べたいと思った場合は、以下のように検索します。

| 例            | 2 | 講座名            | キーワー | ドを入力   |      |           |       |
|--------------|---|----------------|------|--------|------|-----------|-------|
| ユーザー情報の確認・変更 | 2 | 実施機関           | 青山学院 | 1      |      |           |       |
| お知らせ         | > | 申込期間<br>(FROM) | 日付を入 | 力      | ~    | 日付を入力     |       |
| 講座検索         | 2 | 申込期間<br>(TO)   | 日付を入 | 力      | ~    | 日付を入力     |       |
| 受講履歴         | 3 | 当選・落選<br>フラグ   | □未抽選 | ⊿当選□落選 | □中止  |           |       |
| 受講にあたって      | , |                | 全て   |        |      |           |       |
|              |   | #              | 込済みの | 講座     | z    | れまで受講した講座 | Ŧ     |
|              |   |                |      |        |      |           |       |
|              |   | 1.00 mž        | ī.   | 定体的    | R.A. | 由決期間(TO)  | 半辺フラグ |

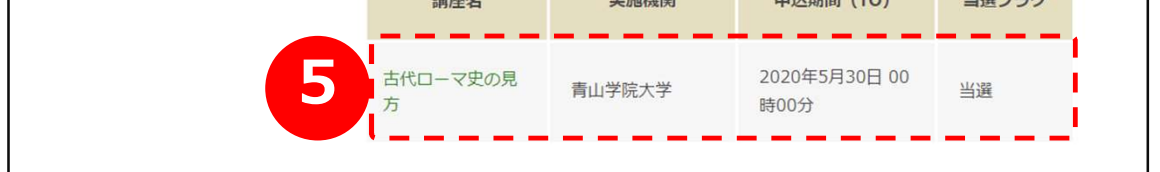

# ②「実施機関」に「青山学院」と入力 ③「当選・落選フラグ」の「当選」をクリックして「√」 ④「検索」ボタンをクリックしてください。 ⑤条件に合致する講座があった場合、表示されます。 ⑥別の条件で検索し直す場合は、「全て表示する」ボタンを クリックしてから再度検索を行ってください。

#### 5-c. これまで受講した講座を確認する

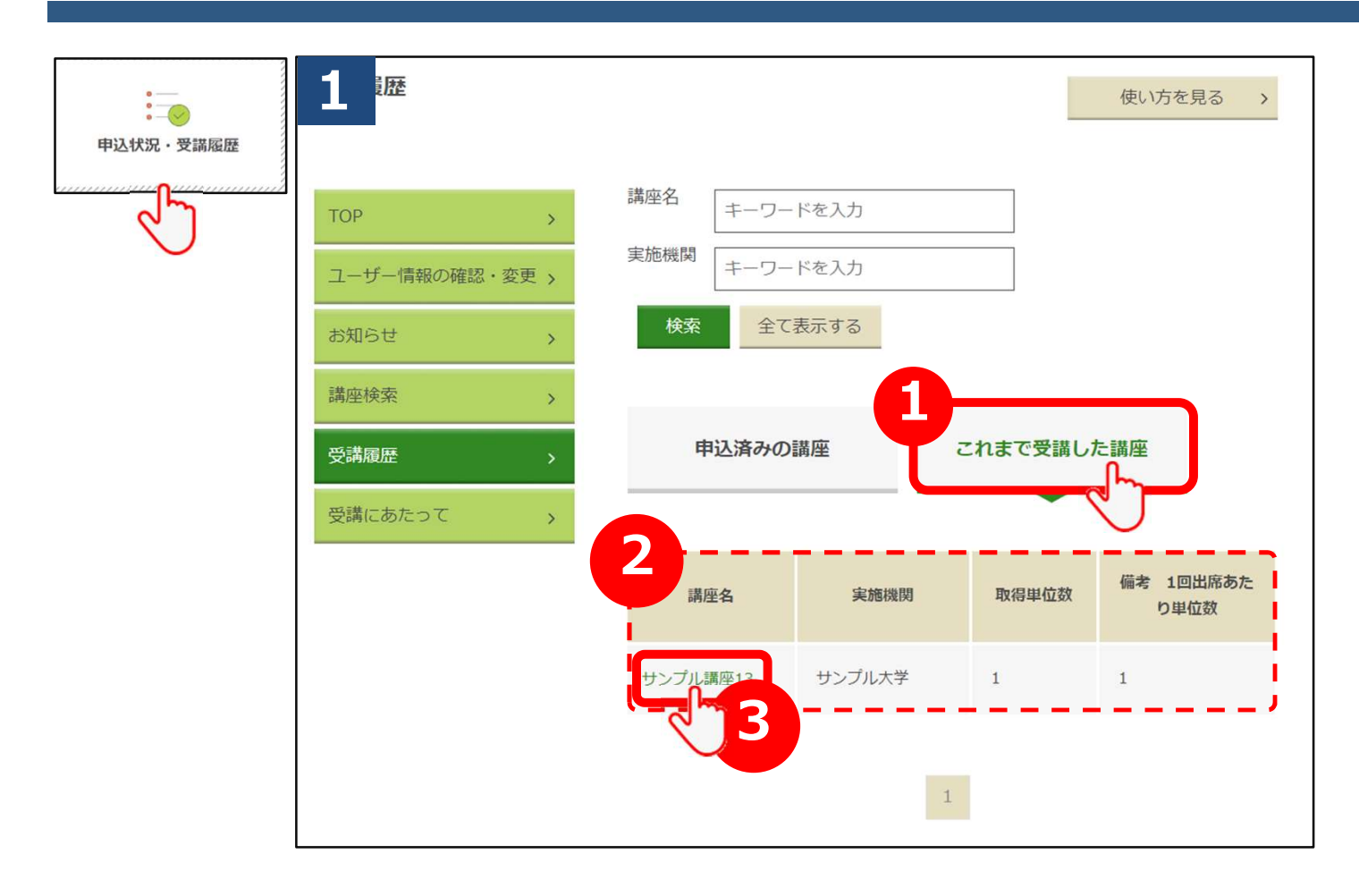

①「これまで受講した講座」をクリックしてください。
 ②こちらには当選して受講済みの講座情報が表示されます。
 ③講座名をクリックすると、講座の詳細をご確認頂けます。

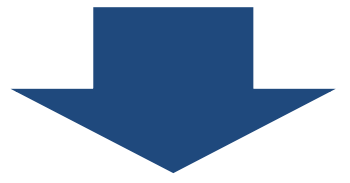

| 講座詳細       |                           | <                    | 一覧へ戻る | 使い方を見る                    |
|------------|---------------------------|----------------------|-------|---------------------------|
| ТОР        | 管理 ₹                      | マニュアル                |       |                           |
| ユーザー情報の確認・ | 変更、サンフ                    | プル講座13               |       |                           |
| お知らせ       | 2020/6/13<br><b>管理 マニ</b> | 3 10:00~17:00<br>ユアル |       |                           |
| 講座検索       | >                         |                      | ***** |                           |
| 受講履歴       |                           | 首生道清理ネットワーク          | 申込終了日 | 2020年6月17日 16時12<br>分     |
| 文時にのたうて    | • <b></b> • <b>_</b> _ •  | 777 - 2              | 定員    | 10人<br>(申し込み多数の場合は<br>抽選) |
|            |                           |                      | 開催日程  | 2020/6/13 10:00~<br>17:00 |
|            |                           |                      | 全回数   | 10                        |
|            |                           |                      | 受講料   | 9000円                     |

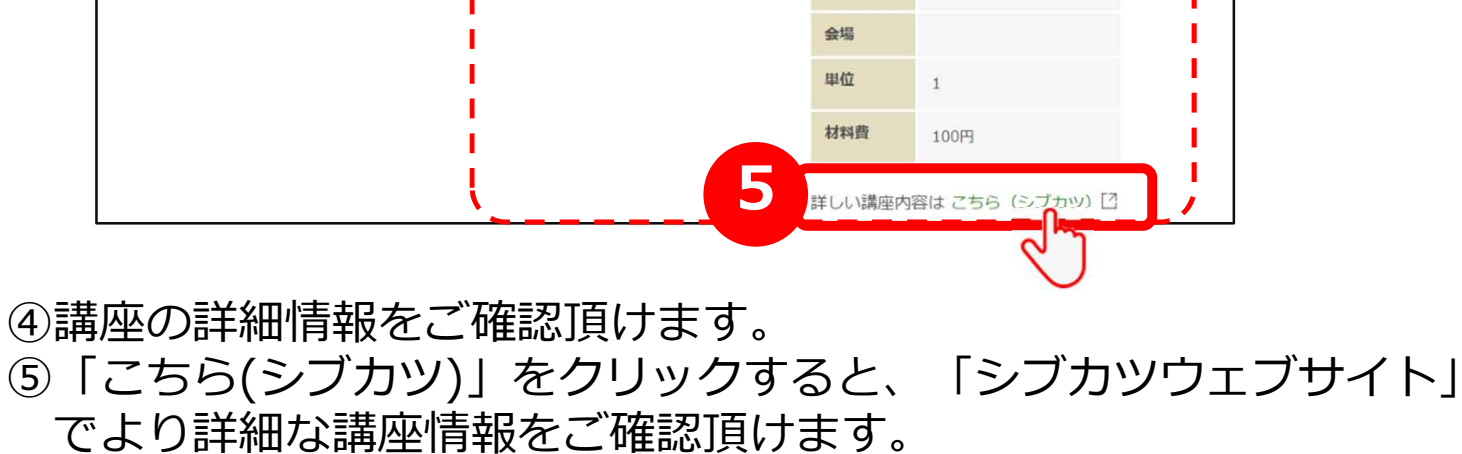

#### 5-d. これまで受講した講座を検索する

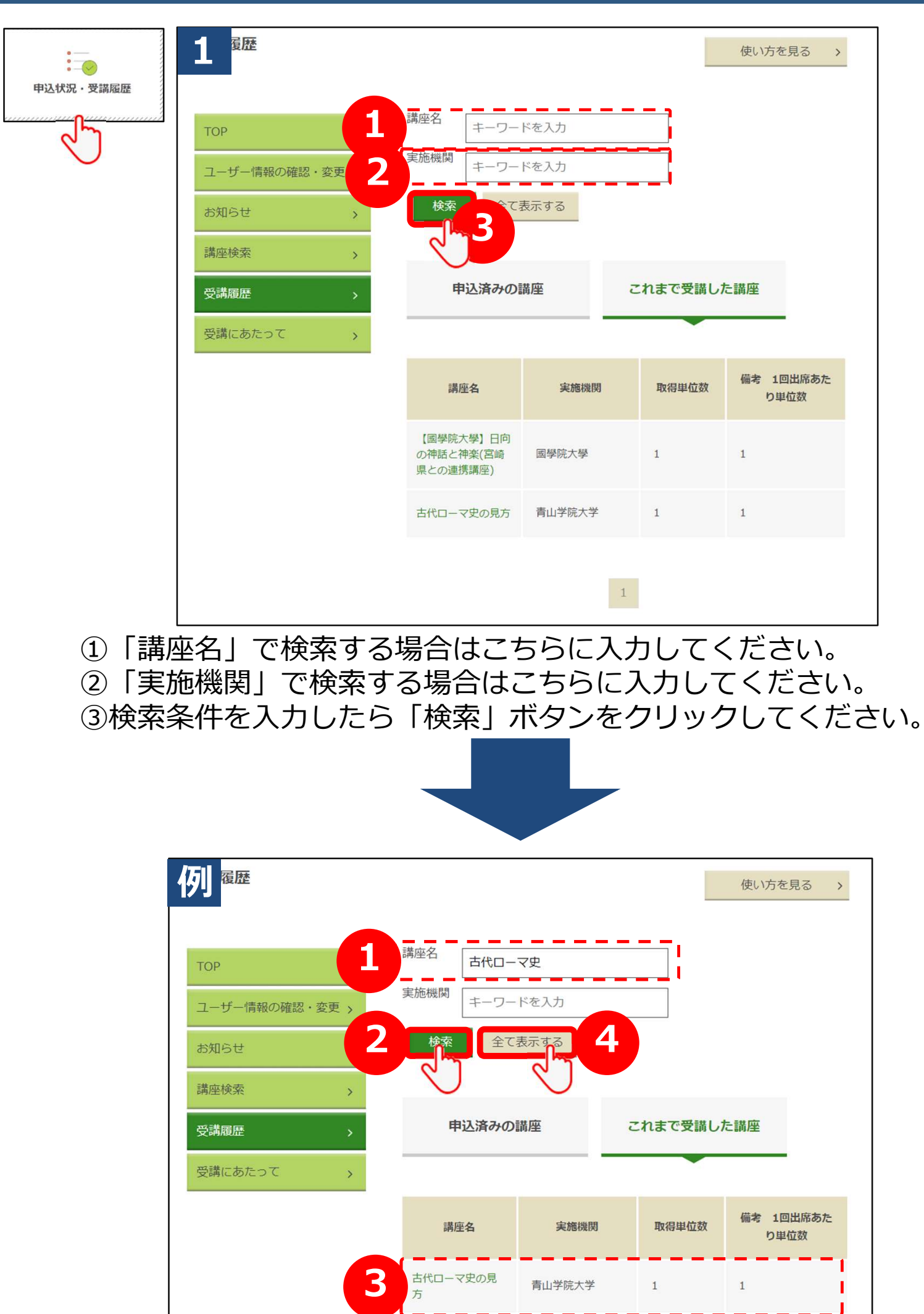

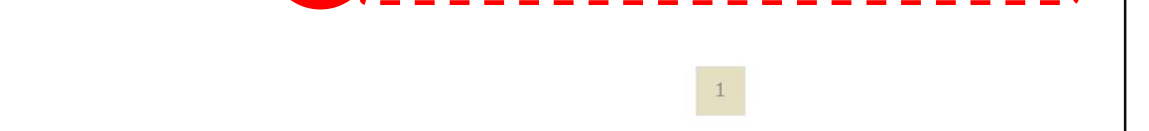

## ①例えば、「古代ローマ史の見方」という講座を検索する場合、 このように入力します。 「古代 見方」等、スペースで区切る入力も可能です。 ②検索条件を入力したら「検索」ボタンをクリックしてください。 ③検索結果が絞り込まれて表示されます。 ④全件表示に戻したい場合は、「全て表示する」ボタンをクリック してください。